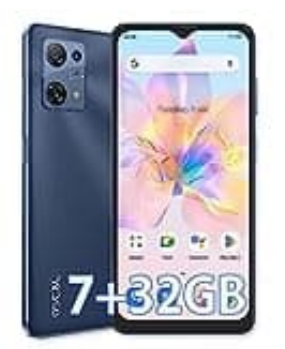

## OSCAL C30

## NFC aktivieren-deaktivieren

Folgendermaßen lässt sich das Feature aktivieren oder deaktivieren:

- 1. Öffne die Einstellungen.
- 2. Wähle die Option "Verbindungen".
- 3. Aktiviere oder deaktiviere die Funktion "**NFC und kontaktlose Zahlungen**", indem Du auf den Schieberegler tippst.

Alternativ lässt sich NFC auf einem Android-Handy (je nach Modell) auch über das Schnellstart-Menü ein- oder ausschalten. Dazu wischst Du einfach zweimal mit dem Finger von oben nach unten, suchst das NFC-Icon und tippst darauf.